# マイページご利用ガイド

# 〈2025.5.8版〉

| ・マイページについて                        | 1     |
|-----------------------------------|-------|
| 「NCV マイページのご案内」を紛失した場合            | 1     |
| ログイン方法/お客様情報の登録方法                 |       |
| <ul> <li>支払い金額を確認したい</li> </ul>   | 4     |
| <ul> <li>自分の基本情報を確認したい</li> </ul> | 5     |
| <ul> <li>支払い方法を変更したい</li> </ul>   | 6~10  |
| ・パスワードを変更したい                      |       |
| <ul> <li>契約内容を確認したい</li> </ul>    |       |
| <ul> <li>固定電話の料金を確認したい</li> </ul> | 13~14 |
| ・問い合わせをしたい                        |       |
| ・インボイスの発行申込をしたい                   |       |
| ・各種書面をダウンロードしたい                   |       |
| ・ログイン ID をメールや電話番号にしたい            |       |

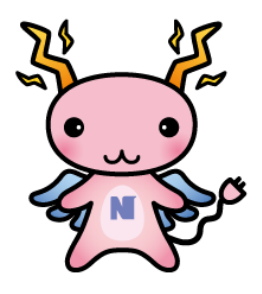

# ・マイページについて

NCV にご加入いただくと、月々の請求額やご契約中のサービス情報などをご確認いただ くことができる「NCV マイページ」をご利用いただけます。

WEB サイトからお客様専用の ID・パスワードを入力してログインしていただく必要が あります。

ID・パスワードは、サービスご加入の際にNCVより下記のような書面にて郵送しております。ID・パスワードがご不明な場合は「NCVマイページのご案内」を再発行いたしますので、NCVまでご連絡ください。

(記載内容は個人情報保護のため、電話・FAX・メール等でのID・パスワードのお問い合わせはお応えいたしかねますのでご了承ください。)

|                                                                                                    |                                                                                         | マイページのログイン方法             |  |
|----------------------------------------------------------------------------------------------------|-----------------------------------------------------------------------------------------|--------------------------|--|
| Ŧ                                                                                                    | 2023年03月21日<br>お客様番号 **********                                                         | 《パソコンからご利用いただける URL》     |  |
|                                                                                                    |                                                                                         | https://mypage-h.ncv.jp/ |  |
| CC CC (#                                                                                                    | T041-0001<br>函館作得勝町378-31<br>特式会社ニューメディア 函館センター<br>TEL 0138-34-2525<br>FAX 0138-34-2525 |                          |  |
|                                                                                                    |                                                                                         | 《スマートフォン/携帯電話用 QR コード》   |  |
|                                                                                                    | 明細)」のこ条内<br>                                                                            | ※アクセスする URL は上記と同じです     |  |
| HYA HATASYますようにするお客様の「利便性<br>しただき舗にありがとうございます。お客様の「利便性<br>観点からパノコンや携帯電話において、月々のご請求額<br>「マイページ(WEB明細)」についてご案内取します。 | 9。日頃よう11年初保護」「環境保護」の<br>日上」「情報保護」「環境保護」の<br>と内語附着報をご確認しいただける                            |                          |  |
| ■マイページご利用方法<br>下記WEBサイトのURLより、記載の「ユーザーID<br>グインください。過去3ヶ月分のご請求金額が表示され<br>細を選択しご利用ください。                            | I 「バスワード」を入力してロ<br>ますので、内訳を確認したい詳                                                       |                          |  |
| ■マイページを閲覧できる環境<br>インターネットに接続されたパリコン、携帯端末など<br>※パソコン、農業様本の環境によっては一番ご利用いただけない<br>※インターネットに原格するためのプロバイダ発音および通貨剤      | 発合もこさいます。<br>なお客様教授となります。                                                               |                          |  |
| なお、明記されている情報につきましては、個人情報係<br>:E二M3iI葺でご照会いただいてもお応えしかねま                                                            | 遺のため、弊社へ電話・FAX<br>す。予めこて承ください。今後                                                        | 52562                    |  |
| とも変わらるこ変類を勝りますよう、よろしくお願い単<br>のパソコン、スマートフォンからご利用いただけるURLI                                                          | ULITます。<br>敬具<br>国統回                                                                    |                          |  |
| https://mypage=hncv.jp/                                                                                           |                                                                                         |                          |  |
|                                                                                                    |                                                                                         | こちらにお客様専用の ID と          |  |
| ◆ご登録/薛祖                                                                                                    |                                                                                         | パスワードが記載されてい             |  |
| ユーザーID *****<br>パスワード *****                                                                                       | ****                                                                                    | ます。                      |  |
| [見本]<br>123456789Uabcdefghijklmnopqrstuvw                                                                         | хуz                                                                                     |                          |  |
| ※パスワードは、数字とアルファベットの大文字・小文                                                                                         | 字の組み合わせになります。                                                                           |                          |  |

| ■ログイン方法                                                                                                    |                                                                                                    | ※ご登録番<br>番号の先                                                                                                    | 号が8桁0<br>品頭に数字の                                        | Dお客様は、ログイン ID には<br>D 2 を追加してください。                                                                                                    |
|----------------------------------------------------------------------------------------------------|----------------------------------------------------------------------------------------------------|----------------------------------------------------------------------------------------------------|--------------------------------------------------------|----------------------------------------------------------------------------------------------------|
| ビア アイン アイン アイン アイン アイン アイン アイン アイン アイン アイ                                                                                                    | 株式会社<br>ック<br>マイページ (Web明細)」の再発行をご依胡<br>のました。変更後のログイン方法については                                                                                                    | ニューメディア NCV函館センター                                                                                                    | マイペー<br>クリック<br>ログイン<br>インID/<br>イン】を<br>新してい<br>ま記いた  | -ジを開いたら【ログイン】を<br>っします。<br>/画面が開きますので、ログ<br>パスワードを入力して【ログ<br>をクリックします。<br>/マイページ」のご案内に記<br>いるユーザ ID がログイン ID<br>ます。(以降はログイン ID と<br>します。)               |
| ログインID<br>パスワード<br>「パスワードを表示する<br>ログインIDが分からない方はご変的サ<br>ーブルテレビ局へお問い合わせくださ<br>パスワードを忘れた方は <u>こちら</u> へ。<br>お客様情報<br>登録済の場合                                                        | <ul> <li>お客様情報(</li> <li>を登録していの登録画面へ</li> <li>登録不要な場</li> </ul>                                                                                                    | お客様情報<br>未登録の場合<br>メールアドレス<br>いない場合は、す<br>、遷移します。<br>湯合はスキップを                                                                                                    | <ul> <li><!--電話番号<br-->お客様情報</li> <li>をクリック</li> </ul> | たまは情報の登録     たまは情報の登録     びにコードの送信先を入力してください。     ・ メールアドレス     ボー電話番号     ペハイフンを入れずに数字のみを入力してください。     ロ2電話番号     ペハイフンを入れずに数字のみを入力してください。     ビロードを送る |
|                                                                                                    | ページTOP                                                                                                    | 株式会社ニューメディア<br>  様(前回ログイン 2025/04/21 11:17                                                                                                    | NCV函能センター<br>1) <b>①</b> ログアウト                         | Copyright® Newmedia Co., Lid Ali rights reserved.                                                                                                    |
| お支払い料金照会     ドイ       契約コース開会     シ海谷本情報開会       お知らせ     シカらせ       お知らせ     一       お聞い合わせ     日定電話通話明細照会       EPG優組情報     日       おすすめ     各種書面照会       操作マニュアル     ケーブルID環連 | お支払い料金酬金                  か支持基本情報照金                  か吉博基本情報照金                  が吉博基本情報照金                  が古り本                 がスワード変更                  がスワード変更                 がスワード変更                 がまる                 ごお支払                 ごおす                 ごおす                 びたす                 びたす                 がます                 の             おすす                 びたす             がら                 がま                 がま                 がま                 がま                 がま                 がま                 がま                 がま                 がま                 がま                 がま                 がま                 がま                 がま | 取約コース開会         現在こ年川中やりサービスをご得選請けま         シ加らせをご覧面けます         シ加らせをご覧面けます         シ面の合わせ         シ面の合わせ         シロの合わせ         シロの合わせ | 7                                                      | スキップを<br>クリック                                                                                                    |

お客様情報(メールアドレス/電話番号)は、登録を行うことでユーザIDと同様にログインIDとしてご利用いただけます。登録方法はP3をご参照ください。 ※スキップした後でも登録可能です。詳しくはP18をご参照ください。

#### ■お客様情報の登録方法

お客様情報の登録を行う場合は、ログイン後の遷移画面にて認証コードの送信先(メールアドレスもしくは電話番号)を入力し、【認証コードを送る】をクリックしてください。 登録が完了すると、次回以降のログイン時にここで入力したメールアドレスや電話番号 をログインIDとしてご利用いただくことができるようになります。

※登録済みのメールアドレスや電話番号の変更に関しては P18 をご参照してください。

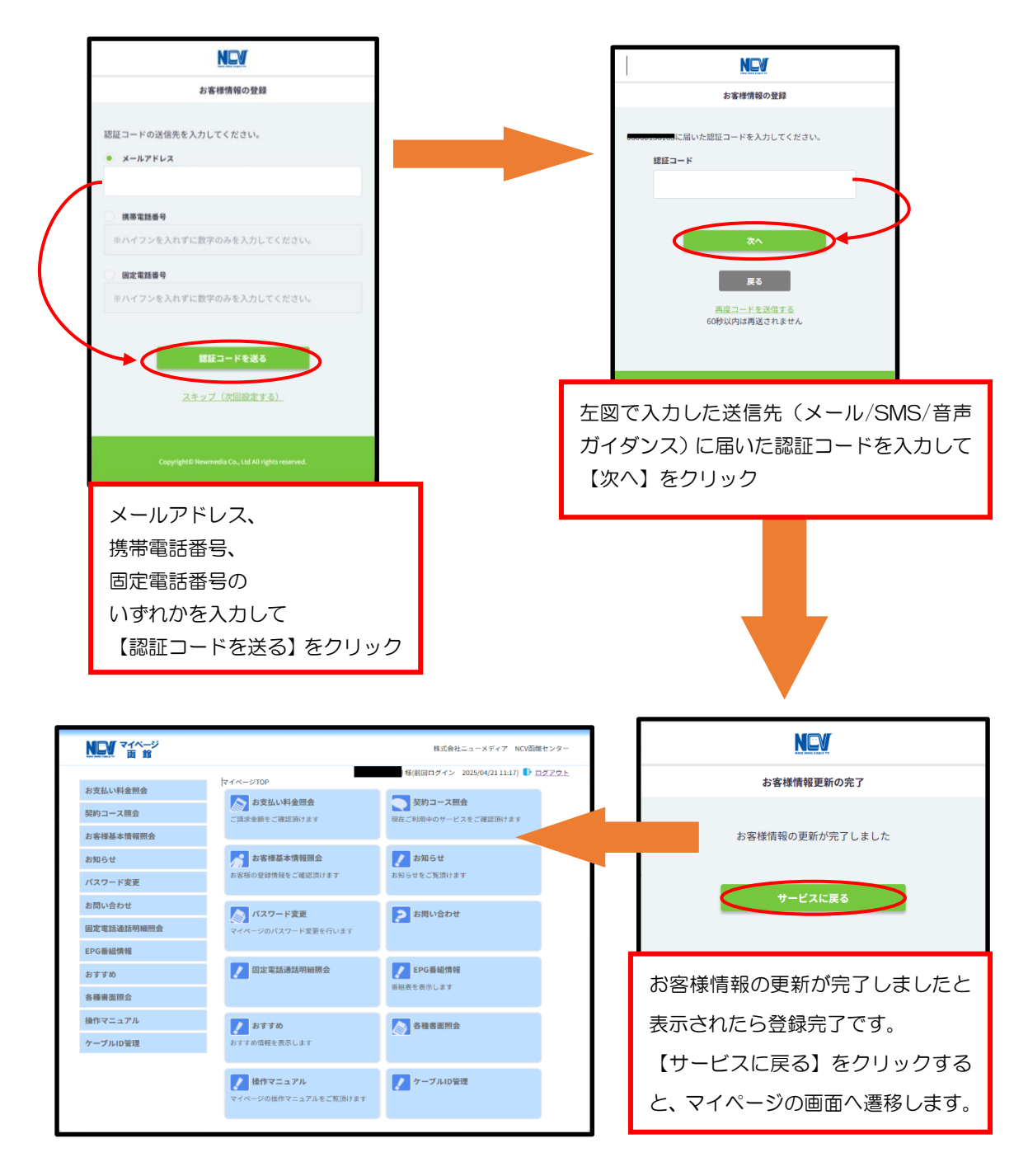

#### ・支払い金額を確認したい

お支払料金照会(ご請求額をご確認いただけます。)

「お支払い料金照会」をクリックすると下記のような画面へ遷移します。 月ごとの料金明細を確認することができます。

TV・NET の請求が別で口座を複数お持ちの場合は、引き落とし<u>口座や・カード情報が</u> 記載されている 箇所を選択して、切替て確認いただくことができます。選択項目には引 き落としの銀行名と契約者名(カードの場合は、「カード」の表示と契約者名)が表記さ れます。

「請求書」をクリックすると PDF でご利用料金明細がダウンロードできます。

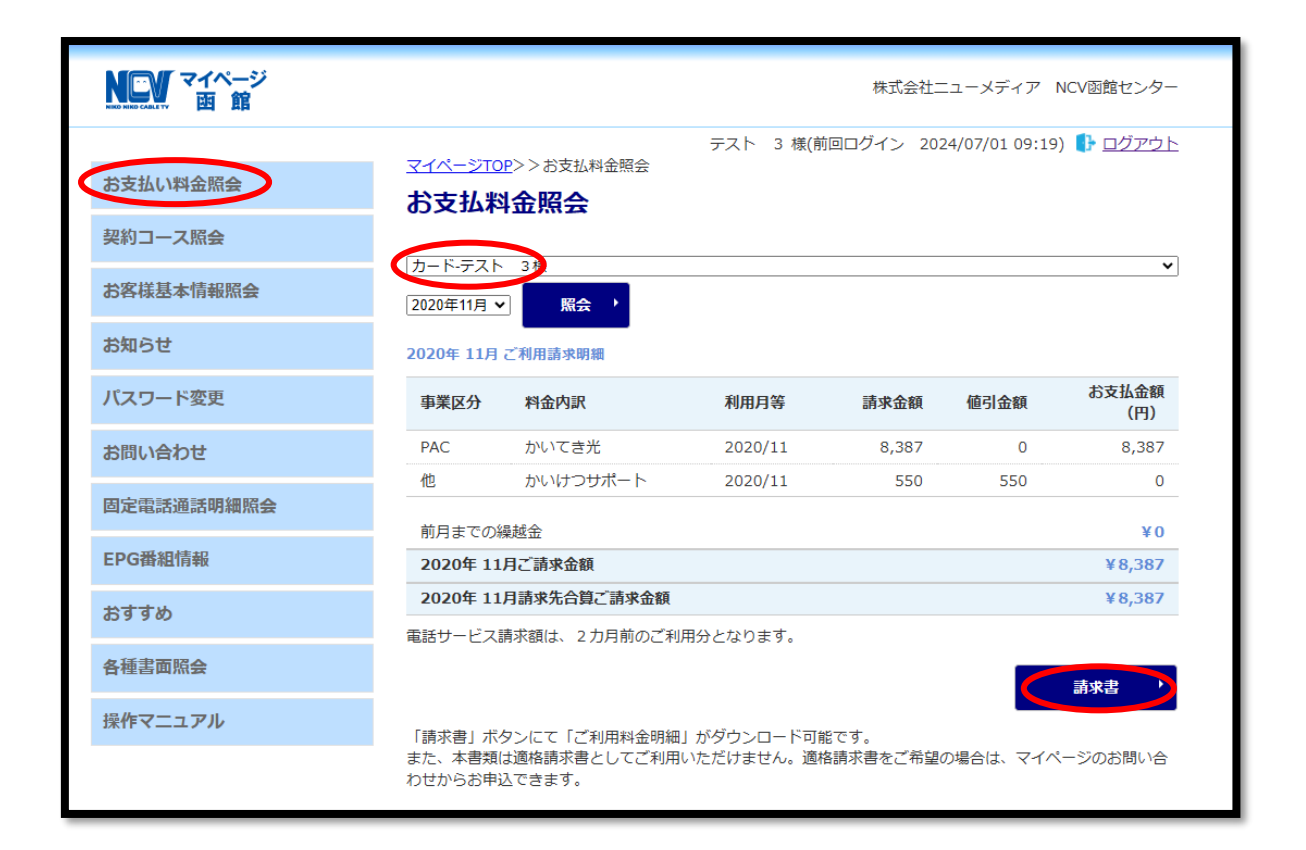

・自分の基本情報を確認したい

お客様基本情報照会(お客さまの登録情報をご確認いただけます。)

「お客様基本情報照会」をクリックすると下記のような画面へ遷移します。 「基本情報」タブと「請求先」タブがあります。

・基本情報タブではお客様の基本情報が確認できます。

|   |            |                   | 株式会社ニューメディア NCV函館センター                           |
|---|------------|-------------------|-------------------------------------------------|
|   |            | マイページTOPととお友祥基大信頼 | テスト 3 様(前回ログイン 2024/07/01 09:19) ┠ <u>ログアウト</u> |
|   | お支払い料金照会   | お客様基本情報照会         |                                                 |
|   | 契約コース照会    |                   |                                                 |
| K | お客様基本情報照会  | 基本情報 請求先          |                                                 |
|   | お知らせ       | お客様番号             |                                                 |
|   |            | お名前               | テスト 3                                           |
|   | ハスリート変更    | フリガナ              | テスト サン                                          |
|   | お問い合わせ     | 郵便番号              | 040-0000                                        |
|   | 固定電話通話明細照会 | 住所                | 函館市 * * * 1 1 1 1                               |
|   | EPG番組情報    | 電話番号              | 090-0000-1111                                   |
|   | おすすめ       | 生年月日              | 1975/01/01                                      |
|   | 0,7,7,07   | 集合住宅名             |                                                 |
|   | 各種書面照会     | 部屋番号              |                                                 |
|   | 操作マニュアル    | メールアドレス           | アドレス変更                                          |
|   |            |                   |                                                 |
|   |            | メール通知設定           | 受け取らない 通知設定変更 ・                                 |
|   |            |                   |                                                 |
|   |            |                   |                                                 |

メールアドレスを登録し、メール通知設定を「受け取る」にすると、「お知らせ」「お問い 合わせ控え」をメールで受け取ることができます。

• 請求先タブでは支払い手段の確認、支払い手段の変更手続きができます。

| NCV マイページ<br>画館 |                                   | 株式会社ニューメディア NCV函館センター                                                  |
|-----------------|-----------------------------------|------------------------------------------------------------------------|
| お支払い料金照会        | <u>マイページTOP</u> >>お客様数<br>お客様基本情報 | テスト 3 様(前回ログイン 2024/07/01 09:19) 🜓 <u>ログアウト</u><br>基本情報照会<br><b>紹会</b> |
| 契約コース照会         | 基本情報 請求先                          |                                                                        |
| お客様基本情報照会       | 請求先番号                             | 1- K V                                                                 |
| お知らせ            | お名前                               | <u> </u>                                                               |
| バスワード変更         | 電話番号                              | 090-0000-1111                                                          |
| お問い合わせ          | 郵便番号                              | 040-0000                                                               |
| 固定電話通話明細照会      | 住所                                | 函館市 * * * 1 1 1 1                                                      |
| EPG番組情報         | 支払手段                              | カード 支払手段変更 ・                                                           |
| おすすめ            |                                   |                                                                        |
| 各種書面照会          |                                   |                                                                        |
| 操作マニュアル         |                                   |                                                                        |
|                 |                                   |                                                                        |

#### ・支払い方法を変更したい

ロ座引き落とし→クレジットカード払いまたはクレジットカード払いで別のクレジットカ ードに変更したい場合は、「請求先」タブから、お客様自身で変更をお願いいたします。 ※パソコン、スマートフォンからご利用いただけます。

携帯電話をご利用の方は0138-34-2525(9:00-18:00)へお問合せください。

1 「請求先」タブをクリックし、「支払手段変更」ボタンをクリック。

| NCV マイページ<br>MENAL TAL IN 面館 |                                | 株式会社ニューメディア NCV函館センター                                  |
|------------------------------|--------------------------------|--------------------------------------------------------|
| お支払い料金照会                     | マイベージTOP>>お客様基本情報<br>お客様基本情報昭会 | テスト 3 様(前回ログイン 2024/07/01 09:19) 🚯 <u>ログアウト</u><br>親照会 |
| 契約コース照会                      | 基本情報(請求先)                      |                                                        |
| お客様基本情報照会                    | 請求先番号                          | カード・                                                   |
| お知らせ                         | お名前                            | <del>7</del> 7 7 3                                     |
| パスワード変更                      | 電話番号                           | 090-0000-1111                                          |
| お問い合わせ                       | 郵便番号                           | 040-0000                                               |
| 固定電話通話明細照会                   | 住所                             | 函館市 * * * 1 1 1 1                                      |
| EPG番組情報                      | 支払手段                           | カード<br>支払手段変更 ・                                        |
| おすすめ                         |                                |                                                        |
| 各種書面照会                       |                                | <b>_</b>                                               |
| 操作マニュアル                      |                                | ここをクリック                                                |
|                              |                                |                                                        |

② 【クレジットカード支払い規約】を確認。

※お使いのブラウザによっては本画面がクレジットカード支払い規約の背後に隠れますので、本画面を見失った場合は元のブラウザを最小化するなどの対応を行ってください。

| NCV マイページ<br>西館 | 株式会社ニューメディア NCV回路センター                                                                    |
|-----------------|------------------------------------------------------------------------------------------|
| お支払い料金照会        | テスト 3 √(新国ログイン 2024/07/01 09:19)<br>マイペーシTOP>>お客様基本情報協会>> 支払手段変更<br>支払 手段変更<br>支払 手段を の面 |
| 契約コース照会         | ペングリーマンジン     確認のためマイページ認証パスワードを入力後、ご希望の支払手段をクリックして下さい。                                  |
| お客様基本情報照会       | マイページ認証パスワード                                                                             |
| お知らせ            | 口座引落への変更手続きを行います。                                                                        |
| バスワード変更         | ロ屋 <b>引落</b> * 後日、弊社より口座引落変更申込用紙を送付いたします。                                                |
| お問い合わせ          | クレジットカード支払ご希望のお客様は「クレジットカード支払規約」に同意の                                                     |
| 固定電話通話明細照会      | クレジットカート 上、手続きをお願いします。                                                                   |
| EPG番組情報         | を行います。<br>を行います。<br>(変更の反映は日次処理(こで行います))                                                 |
| おすすめ            | なお、ご利用の端末環境によってはクレジットカード登録・変更がご利用いただけ<br>ない場合がございます。<br>ござ曲をや掛けしますが、 (の立首) くや願い歌します      |
| 各種書面照会          | ご利用のブラウザにより本規約を閉じた際に本画面が背面に隠れる場合がございま                                                    |
| 操作マニュアル         | すのでご注意ください。                                                                              |
|                 | ・ キャンセル                                                                                  |
|                 |                                                                                          |

③ マイページ認証番号を入力し、クレジットカードボタンをクリック

| NEW マイページ<br>画館                                                                               | 株式会社ニューメディア NCV函館センター                                                                                                    |
|-----------------------------------------------------------------------------------------------|----------------------------------------------------------------------------------------------------|
| お支払い料金照会<br>契約コース照会                                                                           | テスト 3 様(前回ログイン 2024/07/01 09:19) 🚯 <u>ログアウト</u><br><u>マイページTOP</u> >> <u>お客様基本情報服会</u> >>支払手段変更<br><b>支払手段変更</b><br>確認のためマイページ認証パスワードを入力後、ご希望の支払手段をクリックして下さい。                                                                                                    |
| お客様基本情報照会<br>お知らせ<br>バスワード変更                                                                  | マイページ認証パスワード       口座引落への変更手続きを行います。       復日、弊社より口座引落変更申込用紙を送付いたします。                                                                                                    |
| <ul> <li>お問い合わせ</li> <li>固定電話通話明細照会</li> <li>EPG番組情報</li> <li>おすすめ</li> <li>各種書面照会</li> </ul> | クレジットカード支払ご希望のお客様は、「クレジットカード支払規約」に同意の<br>上、手続きをお願いします。<br>クレジット決済代行会社の画面を表示して、クレジットカードの登録/変更手続き<br>を行います。<br>(変更の反映は日次処理にて行います)<br>なお、ご利用の端末環境によってはクレジットカード登録・変更がご利用いただけ<br>ない場合がございます。<br>ご不便をお掛けしますが、何卒宜しくお願い致します。<br>ご利用のブラウザにより本規約を閉じた際に本画面が背面に隠れる場合がございま<br>すのでご注重気ください。 |
| 操作マニュアル                                                                                       | ・ キャンセル                                                                                                    |

④ 以下の画面が出てきて自動的に遷移します。

| CATV Community Antenna TeleVision Internet service    |  |
|-------------------------------------------------------|--|
| クレジット決済代行会社の画面に運移します。<br>画面が切り替わらない場合は、以下をクリックしてください。 |  |
| SMBC GMO PAYMENT株式会社                                  |  |
|                                                       |  |

⑤ 現在のカード情報が出てくるので【編集】をクリック。

| 株式会社ニューメディア NCV函館センター                   |          |
|-----------------------------------------|----------|
|                                         | ⊋ サイトに戻る |
|                                         |          |
| クレジットカード情報の更新が可能です。                     |          |
|                                         |          |
|                                         |          |
| カード情報の編集を行う場合はカード情報を選択し、該当のボタンを押してください。 |          |
| • 444455*****7777(01/26)                |          |
|                                         |          |
| 編集                                      |          |
|                                         |          |
|                                         |          |
| STITLES                                 |          |
|                                         |          |

⑥ 変更後のカード情報を入力して【次へ】

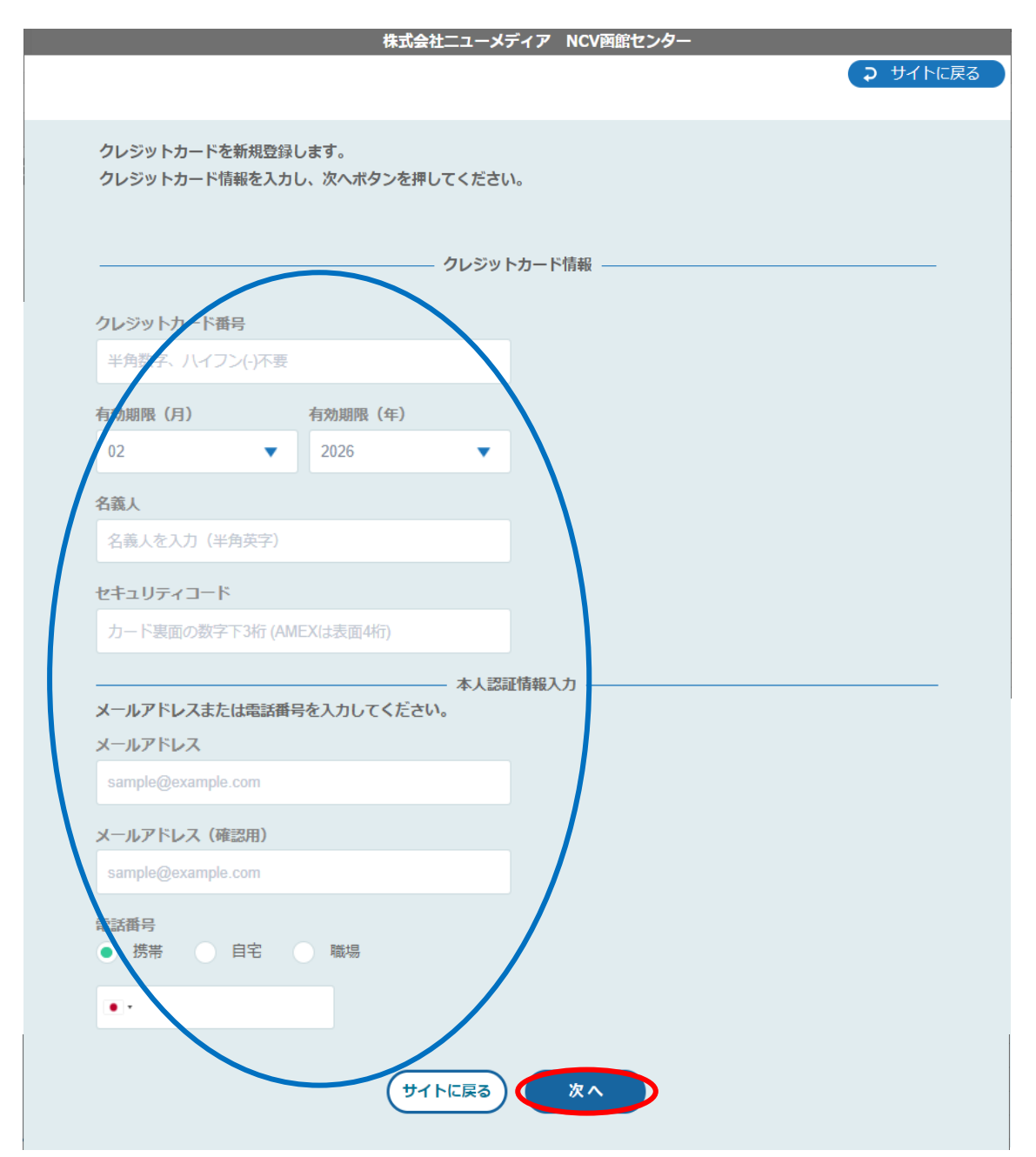

#### ⑦ 入力情報に誤りがないかを確認の上、【確定】をクリック。

| 以下の内容でクレジットカードを更新し     | <b>;</b> ます。  |  |
|------------------------|---------------|--|
|                        |               |  |
| 登録済みカード番号              |               |  |
| 444455*****7777(01/26) |               |  |
|                        | 変更後クレジットカード情報 |  |
| クレジットカード番号             |               |  |
| 444455*****7777        |               |  |
| 有効期限(月 / 年)            |               |  |
| 02 / 2026              |               |  |
| 名義人                    |               |  |
| TEST TEST              |               |  |
| セキュリティコード              |               |  |
| ***                    |               |  |
| メールアドレス                |               |  |
| test@aaa.co.jp         |               |  |
| 電話番号の種類                | 電話番号          |  |
|                        |               |  |

⑧ その後、不正利用防止のための本人認証サービス画面へ遷移します。

※ご利用のカード会社によって遷移先の画面は異なります。

例:各カード会社に登録してあるメールアドレスや電話番号宛に認証コードが送信さ

れ、そちらの入力を求められるものとなります。

⑨ 正常に登録された場合は以下の画面が出て来ます。

| CATV Community Antenna YeleVision Internet service |  |
|----------------------------------------------------|--|
| クレジットカードの登録(変更)処理が正常に終了しました。                       |  |
| 開じる                                                |  |
|                                                    |  |

口座引き落としのお客様が現在の引き落とし口座を別の口座に変更する場合は、②のと ころで「口座引落」を選択すると、NCVより変更用紙を郵送いたします。 ご記入の上、NCV へご返送ください。

| CV マイページ<br>画 館                                              | 株式会社ニューメディア NCV函館センター                                                                                                    |
|--------------------------------------------------------------|----------------------------------------------------------------------------------------------------|
| 8支払い料金照会<br>契約コース照会<br>8客様基本情報照会<br>8知らせ<br>パスワード変更          | テスト 3 様(前回ログイン 2024/07/01 09:19) ♪ ログアウト<br>マイページTOP>>お客様基本情報協会>>支払手段変更<br>産認のためマイページ認証パスワードを入力後、ご希望の支払手段をクリックして下さい。<br>マイページ認証パスワード<br>□座引落への変更手続きを行います。<br>日、弊社より口座引落変更申込用紙を送付いたします。                                                                                       |
| お問い合わせ<br>固定電話通話明細照会<br>EPG番組情報<br>おすすめ<br>各種書面照会<br>操作マニュアル | クレジットカード支払ご希望のお客様は、「クレジットカード支払規約」に同意の<br>上、手続きをお願いします。<br>クレジット次済代行会社の画面を表示して、クレジットカードの登録/変更手続き<br>を行います。<br>(変更の反映は日次処理にて行います)<br>なお、ご利用の端末環境によってはクレジットカード登録・変更がご利用いただけ<br>ない場合がございます。<br>ご不便をお掛けしますが、何卒宜しくお願い致します。<br>ご利用のブラウザにより本規約を閉じた際に本画面が背面に隠れる場合がございま<br>すのでご注意ください。 |
|                                                              | く キャンセル                                                                                                    |

#### パスワードを変更したい

### パスワードの変更(マイページのパスワード変更を行います。)

「パスワード変更」をクリックすると下記のような画面へ遷移します。 マイページにログインするためのパスワードを変更することができます。 パスワードを変更した際は、変更後のパスワードはNCV では確認できませんので、お 客様で管理していただきますようお願いいたします。

| NCV マイページ<br>NO MAR CALLTY 函館 | 株式会社ニューメディア NCV函館センター                                                |
|-------------------------------|----------------------------------------------------------------------|
|                               | テスト 3 様(前回ログイン 2024/07/01 09:19) 🛟 <u>ログアウト</u><br>マイページTOP>>バスワード変更 |
| お支払い料金照会                      | パスワード変更                                                              |
| 契約コース照会                       | 下記のフォームに入力して送信してください。                                                |
| お客様基本情報照会                     | 現在のバスワード                                                             |
| お知らせ                          | 新しいパスワード                                                             |
| パスワード変更                       | 新しいパスワード(再入力)                                                        |
| お問い合わせ                        |                                                                      |
| 固定電話通話明細照会                    |                                                                      |
| EPG番組情報                       | ※ハスワートは8文子~16文子の千角央数子のみこ利用が可能です                                      |
| おすすめ                          |                                                                      |
| 各種書面照会                        |                                                                      |
| 操作マニュアル                       |                                                                      |
|                               |                                                                      |

# ・契約内容を確認したい

契約コース照会(現在ご利用中のサービスをご確認いただけます。)

「契約コース照会」をクリックすると、下記のような画面へ遷移します。 現在ご利用中のサービス内容をご確認いただけます。

| NEW マイページ<br>NEW 西館 |                               |                            |              | 株式会社ニューメディン                   | P NCV函館センター         |
|---------------------|-------------------------------|----------------------------|--------------|-------------------------------|---------------------|
| お支払い料金照会            | <u>マイページTOF</u><br><b>却幼つ</b> | シ>契約コース照会<br>7 昭本          | テスト 3 様(前回ログ | <sup>ブ</sup> イン 2024/07/01 09 | :19) ┠ <u>ログアウト</u> |
| 契約コース照会             | モボリコ                          | <b>∧</b> ₩ <b>五</b><br>1-7 |              |                               |                     |
| お客様基本情報照会           | 状態                            | サービス名                      | サービス開始日      | サービス終了日                       | 支払方法                |
| お知らせ                | 契約中                           | <u>かいてき光</u>               | 2018/08/29   |                               | 月払                  |
| パスワード変更             | 契約中                           | <u>かいけつサポート</u>            | 2018/08/29   |                               | 月払                  |
| お問い合わせ              |                               |                            |              |                               |                     |
| 固定電話通話明細照会          |                               |                            |              |                               |                     |
| EPG番組情報             |                               |                            |              |                               |                     |
| おすすめ                |                               |                            |              |                               |                     |
| 各種書面照会              |                               |                            |              |                               |                     |
| 操作マニュアル             |                               |                            |              |                               |                     |
|                     |                               |                            |              |                               |                     |

## ・固定電話の料金を確認したい

固定電話通話明細照会

【固定電話通話明細照会】をクリックすると下記のような画面へ遷移します。 契約中の電話サービスをお選びいただきクリックすると、各電話会社のサイトに移動し ます。

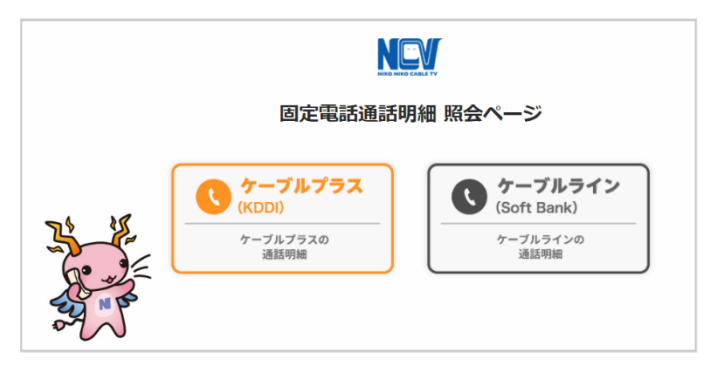

【ケーブルラインの場合】

ケーブルラインをクリックすると、下記のID/パスワード入力画面へ遷移します。 加入時に、ソフトバンクより圧着ハガキにてID/パスワードがお客様宛てに郵送されて いますので、ID/パスワードを入力してログインしてください。

ID/パスワードが不明な場合は、【ソフトバンク受付センター】にご連絡いただき、再発行してもらうようにしてください。

ソフトバンク受付センター 0800-222-3366 (年中無休 9:00~18:00)

| ●新たにサービスを開始されるお客様はハガキに記載のIDパスワードをご入力ください<br>●以前よりご利用されていたお客様はご利用されていたIDパスワードをご入力ください | λ           |
|--------------------------------------------------------------------------------------|-------------|
| コーザーID                                                                               |             |
| パスワード                                                                                | 【ログイン】をクリック |
| ログイン                                                                                 |             |

#### 【ケーブルプラスの場合】

ケーブルプラスをクリックすると、下記の入力画面へ遷移します。 加入時に、KDDIより封書にてID/パスワードがお客様宛てに郵送されていますので、 それを利用してログインします。

ID/パスワードが不明な場合は、再発行手続きが必要なので、NCV までご連絡ください。NCV より再申請し、KDDI より ID/パスワードが改めて郵送されます。

【web でログイン】をクリック。ID/パスワードを入力してログインしてください。

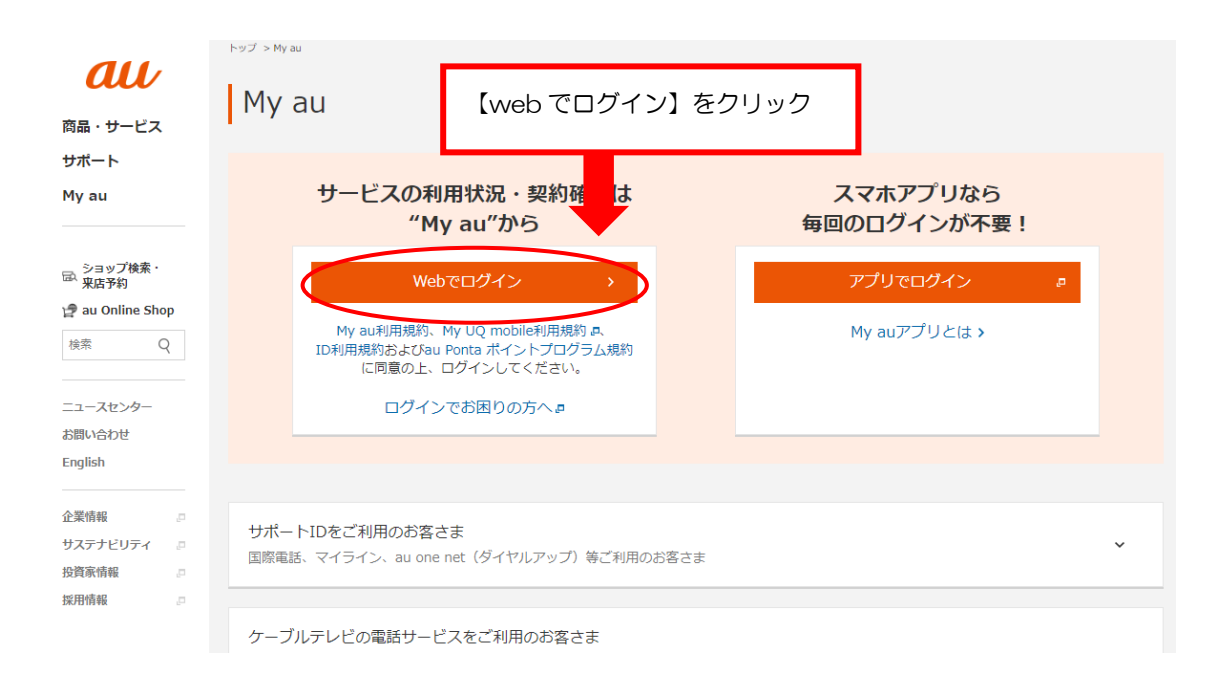

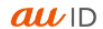

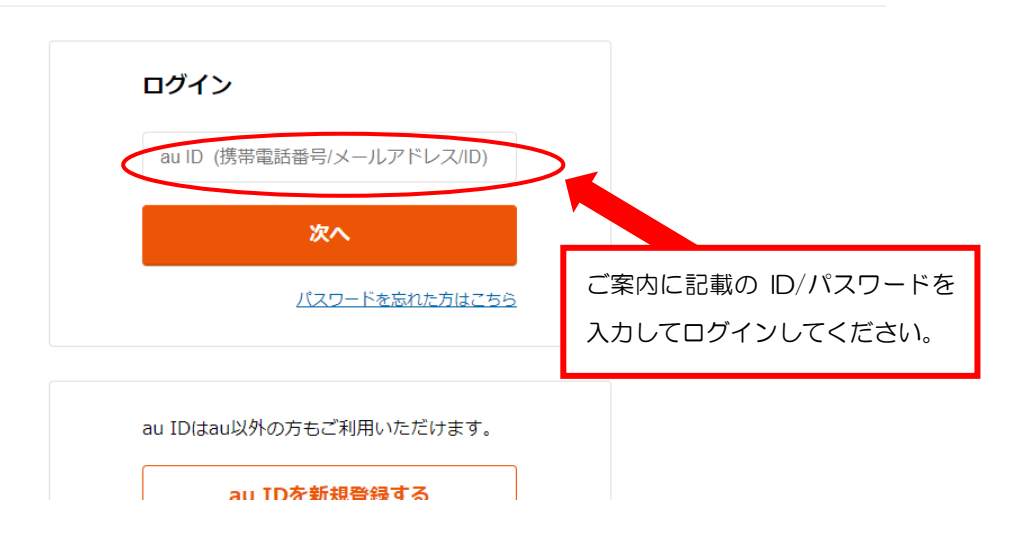

・問い合わせをしたい

#### お問い合わせ(サービスについてのお問い合わせはこちらをご利用ください。)

「お問い合わせ」をクリックすると、下記のような画面へ遷移します。

NCV へのお問い合わせができます。

なお、送信内容の控えをメールで受け取りたい場合は、前もって「メール通知設定を受け取る」に設定しておき、この画面のメールアドレスを入力してください。

プルダウンでお問い合わせ種別を選択し、必要事項と内容を入力して「送信」ボタンを クリックしてください。

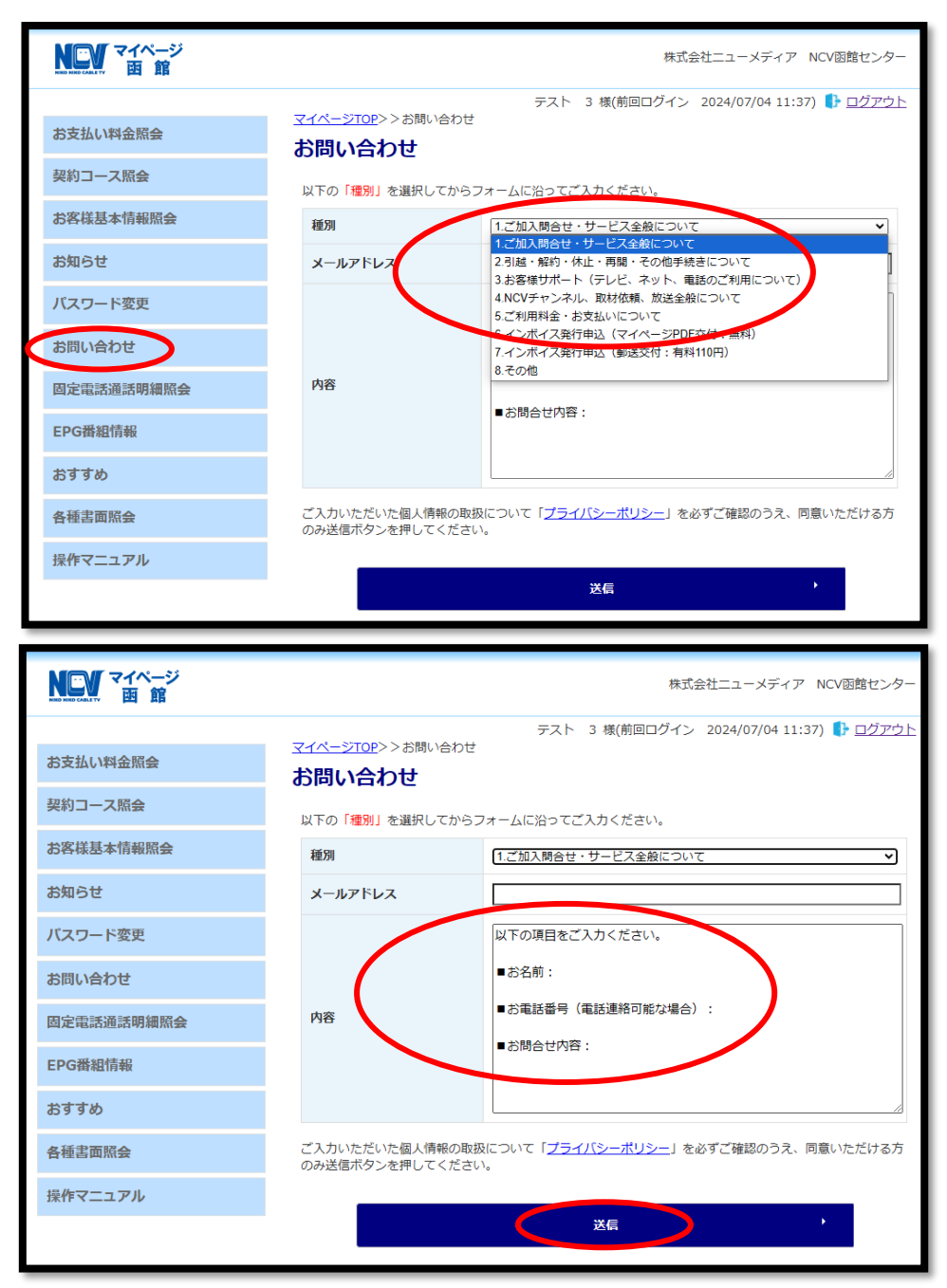

# ・インボイスの発行申込をしたい

#### PDF にて交付希望の場合

以下のテンプレートに必要な情報を入力して「送信」ボタンをクリックしてください。

| NCV マイページ<br>画館 | 株式会社ニューメディア NCV函館センタ                                                           |
|-----------------|--------------------------------------------------------------------------------|
| お支払い料金照会        | テスト 3 様(前回ログイン 2024/07/04 11:37) ┠ ログアウ<br>マイページTOP>>お問い合わせ<br>お問い合わせ          |
| 契約コース照会         | 以下の「種別」を選択してからフォームに沿ってご入力ください。                                                 |
| お客様基本情報照会       | 種別                                                                             |
| お知らせ            | メールアドレス                                                                        |
| パスワード変更         | 以下の [] 内をご入力ください。                                                              |
| お問い合わせ          | ■交付方法:マイページ                                                                    |
| 固定電話通話明細照会      | 内容 ■お申込者名:【 】                                                                  |
| EPG番組情報         | ■売名等の希望:【<br>】<br>※ご指定なき場合は登録の名称での発行となります。                                     |
| おすすめ            | ■発行開始希望月:【 年 月】分から                                                             |
| 各種書面照会          | ご入力いただいた個人情報の取扱について「 <u>プライバシーポリシー</u> 」を必ずご確認のうえ、同意いただける方<br>のみ送信ボタンを押してください。 |
| 操作マニュアル         |                                                                                |
|                 | 送信,                                                                            |

## 郵送にて交付希望の場合

以下のテンプレートに必要な情報を入力して「送信」ボタンをクリックしてください。

| NEW マイページ<br>Reconst CALLETY 函館 | 株式会社ニューメディア NCV函館センター                                                          |
|---------------------------------|--------------------------------------------------------------------------------|
| お支払い料金照会                        | テスト 3 様(前回ログイン 2024/07/04 11:37)<br>マイページTOP<br>ンお問い合わせ<br>お問い合わせ              |
| 契約コース照会                         | していたい しょう C しょう しょう しょう しょう しょう しょう しょう しょう しょう しょう                            |
| お客様基本情報照会                       | 種別 【7.インボイス発行申込(郵送交付:有料110円) ✓                                                 |
| お知らせ                            | メールアドレス                                                                        |
| パスワード変更                         | ■お申込者名: 【 】 ^                                                                  |
| お問い合わせ                          | <ul> <li>■ 郵送先の指定</li> <li>〒 【 】</li> </ul>                                    |
| 固定電話通話明細照会                      | 内容         住所【         】           宛名【         】         】                     |
| EPG番組情報                         | ※ご指定なき場合は、登録のご住所へ郵送させていただきます。                                                  |
| おすすめ                            | <ul> <li>         ・・・・・・・・・・・・・・・・・・・・・・・・・・・・・</li></ul>                      |
| 各種書面照会                          | ご入力いただいた個人情報の取扱について「 <u>プライバシーボリシー</u> 」を必ずご確認のうえ、同意いただける方<br>のみ送信ボタンを押してください。 |
| 操作マニュアル                         |                                                                                |
|                                 | 送信                                                                             |

## ・各種書面をダウンロードしたい

## インボイスや各種書類をダウンロードしたい場合

「各種書面照会」をクリックすると下記のような画面へ遷移します。

取得したい書類分類を選んでいただき「ダウンロード」ボタンをクリックしてください。

|                       |                                                                                                    | 株式会社ニューメディア NCV函館センター                           |
|-----------------------|----------------------------------------------------------------------------------------------------|-------------------------------------------------|
| お支払い料金照会              | <u>マイページTOP</u> >>各種書面照会<br><b> タ 挿 主 面 昭 스</b>                                                                                                    | テスト 3 様(前回ログイン 2024/07/01 09:19) 🌓 <u>ログアウト</u> |
| 契約コース照会<br>お客様基本情報照会  | 古道の加速していた。     君類分類     すべて     ぎたち     ちょう     ちょう | v                                               |
| お知らせ<br>パスワード変更       | жил <u>97</u> С                                                                                                    | ●                                               |
| お問い合わせ                | 書類分類                                                                                                    | ファイル名                                           |
| 固定電話通話明細照会<br>EPG番組情報 | インボイス                                                                                                    | Htest0003-202310.pdf ダウンロード                     |
| おすすめ                  |                                                                                                    |                                                 |
| 脊種書面照会<br>操作マニュアル     |                                                                                                    |                                                 |

## ログインIDをメールや電話番号にしたい

#### 忘れがちなログインIDを常用しているメールや電話番号にする場合

【ケーブル ID 管理】をクリックすると下記のような画面が別ウインドウ「ケーブル ID PORTAL」で表示されます。(「ケーブル ID PORTAL」を閉じる時は×で閉じてください。)

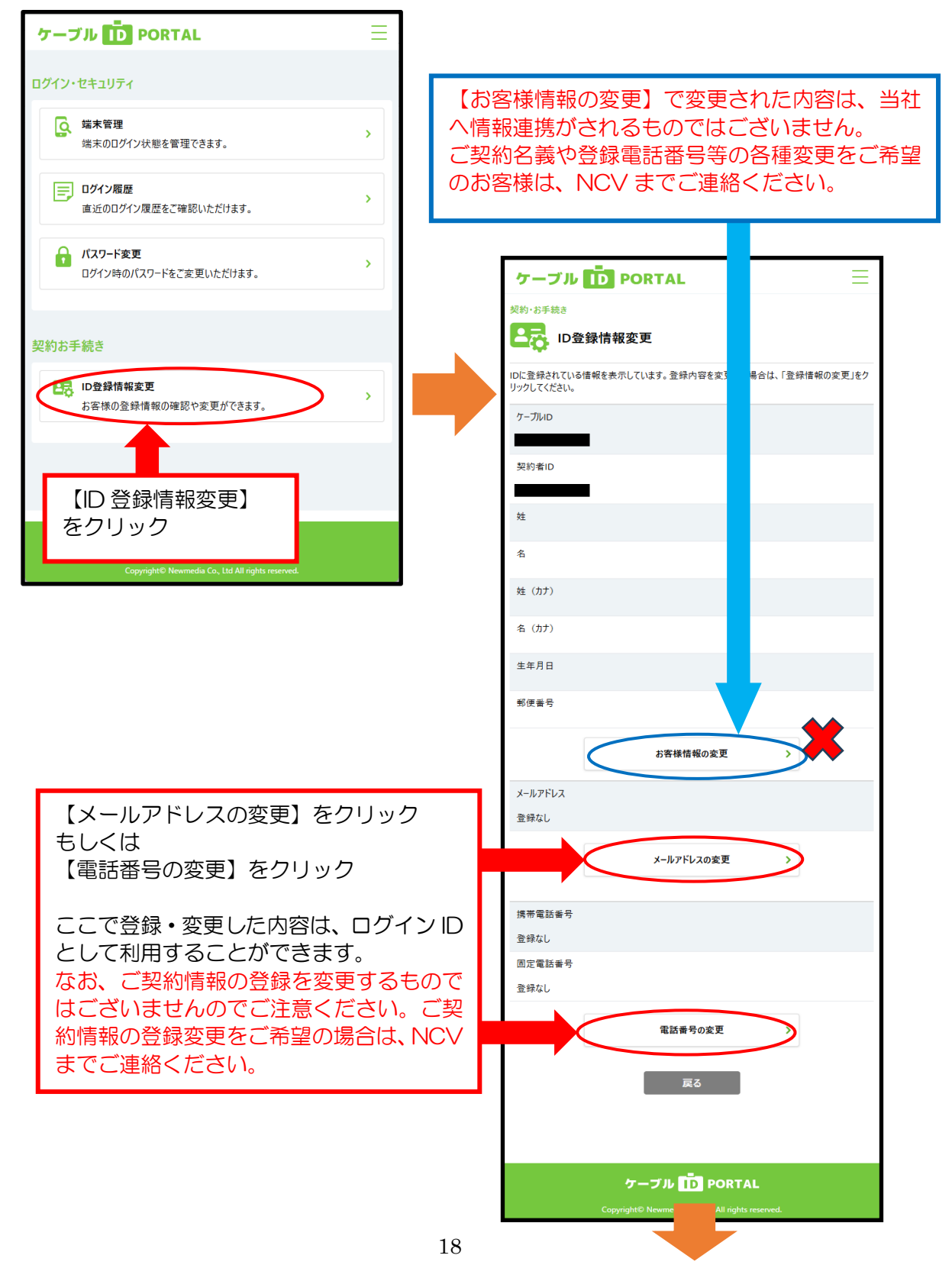

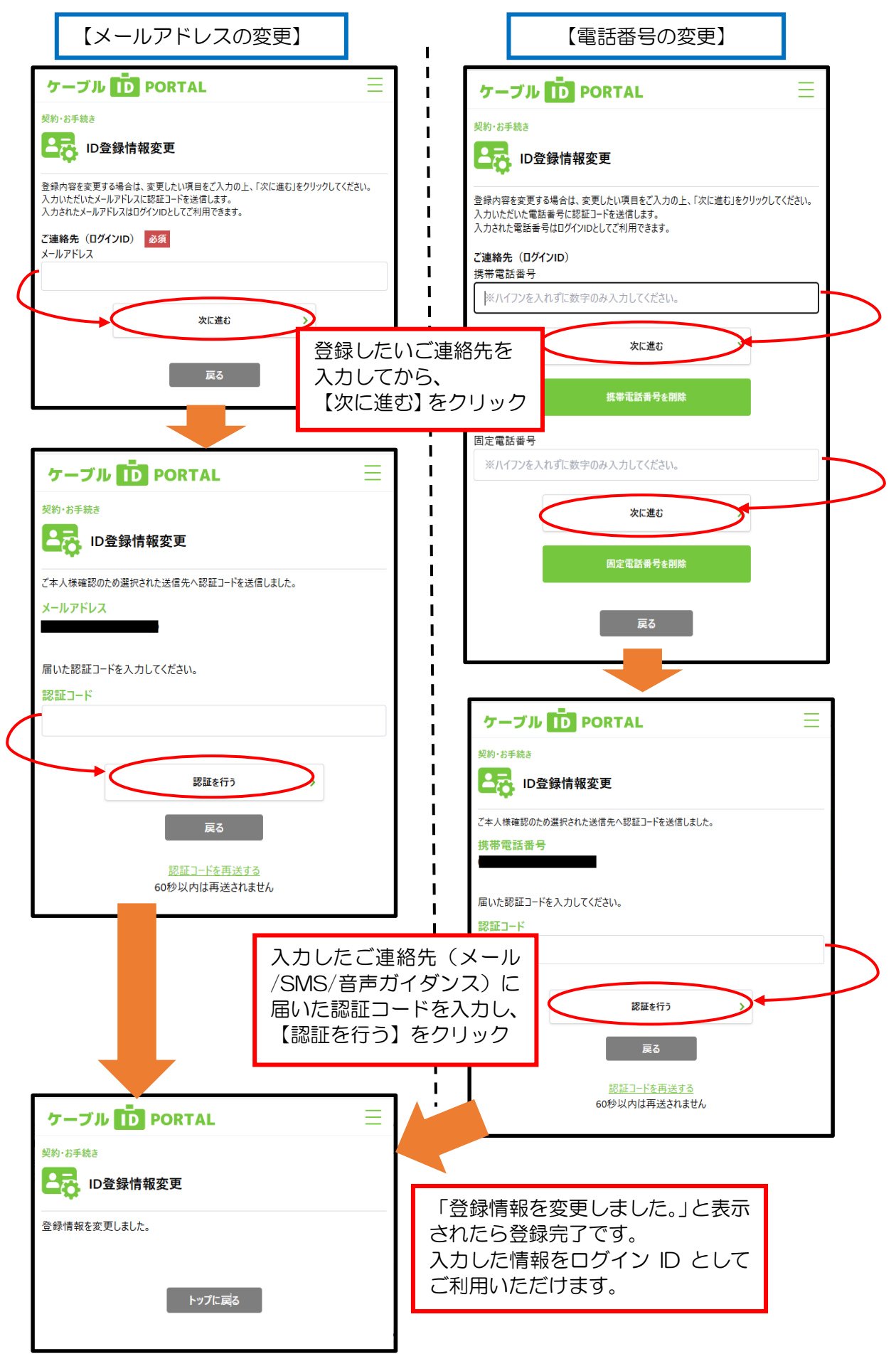